# 本申込の手続きについて

岡山県しんきん合同ビジネス交流会

# 1.始めにお読みください

スマホ、他社製PDFリーダー、Microsoft Edge、safari等のブラウザーではフォームの入力が出来ません。

パソコンで (windows10、11推奨) Adobe社の Acrobat Reader (無料) をダウンロードしてインストールして下さい。

※Acrobat Readerダウンロード先U RL: https://get.adobe.com/jp/reader/

1-①岡山県しんきん合同ビジネス交流会のホームページにアクセスして頂き、(A)の各種ダウンロードを クリックして下さい。

ホームページアドレス:https://shinkin-business.jp/

|                        |        |       |          | ( <b>A</b> ) |        |          |
|------------------------|--------|-------|----------|--------------|--------|----------|
| 鼶 第19回岡山県しんきん合同ビジネス交流会 | ③ 開催概要 | ③参加申込 | ◎ アップロード | ③ 各種ダウンロード   | ③ アクセス | ③ お問い合わせ |

 (B)の企業概要票 (出展企業様用) のダウンロードを クリックすると、「company\_profile.zip」がダウンロ ードされます。

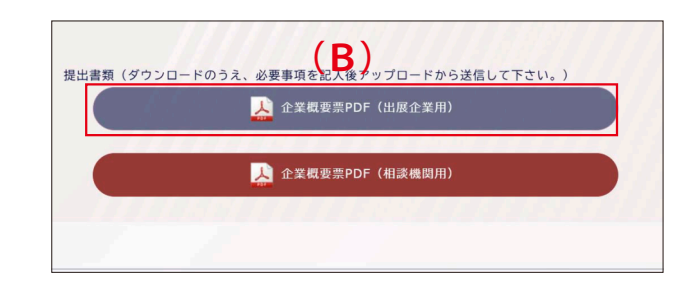

【重要】

1-③company\_profile.zipを解凍し、フォルダ内に入っている企業概要PDF.pdfのファイル名を貴社の企業名に 【リネーム】して下さい。

参考:「企業概要PDF.pdf」→「株式会社見本.pdf」

※ファイル名は全角で入力で企業概要PDFのフォーム内に記入した会社名と同じにして下さい。

 $(\mathbf{c})$ 

コピーペーストして頂くのが適切です。

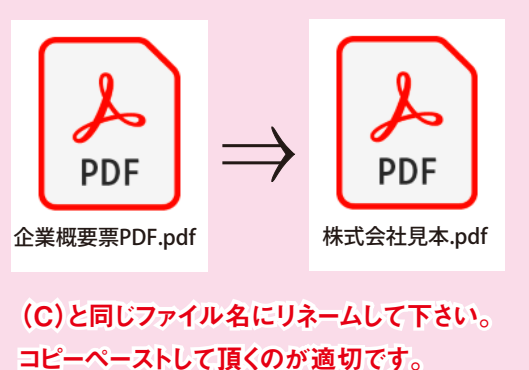

|                   | フリガナ ミス・                                                                                                    |                                                            | ヴージ 住き                                       | まい・生活関                   | 連ゾーン                            |  |  |  |
|-------------------|----------------------------------------------------------------------------------------------------|------------------------------------------------------------|----------------------------------------------|--------------------------|---------------------------------|--|--|--|
|                   | 企業名 株式会社見                                                                                                    | 本                                                          | 出展 大同                                        | 陽光パネル                    |                                 |  |  |  |
| 自社PR              | 私たちは、高品質な太陽光ハ<br>す。電気代の削減はもちろん<br>最適なプランを提案し、設置                                                                       | ネルの販売を通じて<br>、地球環境への貢献<br>からアフターサポー                        | 持続可能な社会の実現を<br>もできる太陽光発電。お客様<br>トまでしっかり対応いたし | 目指していま<br>様一人ひとりに<br>ます。 | <u>※40×50mmのJPG画像</u>           |  |  |  |
|                   | 売る電気代削減・環境貢献ができ                                                                                                    | る太陽光パネルを提案。補助                                              | 1金活用や初期費用ゼロブランもご用!                           | 意し、導入をサポート。              | 者しくは同サイズのPDF<br>を挿入して下さい        |  |  |  |
| 商談目的              | 買う 信頼できるメーカー・                                                                                                    | <b>買う</b> 信頼できるメーカー・サプライヤーとの協業を求めています。                     |                                              |                          |                                 |  |  |  |
|                   | 連携 企業や自治体と協業し、再生                                                                                                    | 連携 企業や自治体と協業し、再生可能エネルギー導入を推進。PPAモデルや大規模導入支援で脱炭素社会の実現を目指します |                                              |                          |                                 |  |  |  |
| 商談ポイント<br>提 案 内 容 | ①コスト削減:電気代の大幅カットや補助金活用,投資回収シミュレーションを提示。 ②高品質・保証:最新技術採用、長期保証、災害時の非常電源としての活用。 ③導入のスムーズさ:無料診断,最適プラン提案、迅速施工,充実したアフターサービス。 |                                                            |                                              |                          |                                 |  |  |  |
| 商談希望先             | 企業、工場、不動産会社、                                                                                                    | ハウスメーカー、農                                                  | 業                                            |                          |                                 |  |  |  |
| 住 所               | 岡山県岡山市〇区〇〇〇〇                                                                                                    | 12-34                                                      |                                              | 代表者名                     | 岡山 太郎                           |  |  |  |
| URL               | https://www.abc-solar-po                                                                                              | wer-plant.co.jp                                            |                                              | S N S                    | https://www.facebook.com/abc123 |  |  |  |
| 業 種               | 製造業                                                                                                    | 資本金                                                        | 1,000 万円                                     | お取引機関名                   | 000信用金庫                         |  |  |  |
| 創業年               | 1980 年                                                                                                    | 従業員数                                                       | 100 人                                        | お取引支店名                   | 000支店                           |  |  |  |

| 2.企業概要票の入力手順                                                                                                    |                                                                                                    |                                     |                                                       |                          |                                  |  |  |
|----------------------------------------------------------------------------------------------------|----------------------------------------------------------------------------------------------------|-------------------------------------|-------------------------------------------------------|--------------------------|----------------------------------|--|--|
|                                                                                                    | 1<br>フリガナ ミホン                                                                                                    |                                     | 出 展<br>ゾーン 住ま                                         | まい・生活関                   | 連ゾーン                             |  |  |
|                                                                                                    | 企業名3株式会社見                                                                                                    | ,本                                  | 出展 4 人                                                | 昜光パネル                    |                                  |  |  |
| <br>自社 P R                                                                                                    | 私たちは、高品質な太陽光/<br>す。電気代の削減はもちろん<br>最適なプランを提案し、設置                                                                                                    | パネルの販売を通し<br>人、地球環境への貢<br>記からアフターサオ | ♡て、持続可能な社会の実現を目<br>貢献もできる太陽光発電。お客様<br>ポートまでしっかり対応いたしき | 目指していま<br>様一人ひとりに<br>ます。 | <b>推奨サイズ</b><br>※40×50mmのJPG画像   |  |  |
| 商談目的                                                                                                    | <ul> <li>売る(6)気代削減・環境貢献ができる太陽光パネルを提案。補助金活用や初期費用ゼロブランもご用意し、導入をサポート。</li> <li>買う(7)減できるメーカー・サプライヤーとの協業を求めています。</li> <li>連携(8)案や自治体と協業し、再生可能エネルギー導入を推進。PPAモデルや大規模導入支援で脱炭素社会の実現を目指します。</li> </ul> |                                     |                                                       |                          |                                  |  |  |
| 商談ポイント                                                                                                    | 商談ポイント9<br>①コスト削減:電気代の大幅カットや補助金活用、投資回収シミュレーションを提示。<br>②高品質・保証:最新技術採用、長期保証、災害時の非常電源としての活用。<br>③導入のスムーズさ:無料診断・最適プラン提案、迅速施工、充実したアフターサービス。                                                        |                                     |                                                       |                          |                                  |  |  |
| 問 談 布 至 九                                                                                                    |                                                                                                    |                                     | 辰未                                                    | 化 主 老 /1                 |                                  |  |  |
|                                                                                                    | 日本 Frimm出版 and solar power plant co in                                                                                                    |                                     |                                                       |                          | https://www.facebook.com/abc1234 |  |  |
| 世<br>世<br>世<br>世<br>世<br>一<br>世<br>一<br>世<br>一<br>世<br>一<br>世<br>一<br>一<br>一<br>一<br>一<br>一<br>一<br>一<br>一<br>一 | 制造業                                                                                                    | 资本 全                                | 1,000 5 1                                             | ち取己機関係                   | 0000信田全庫                         |  |  |
|                                                                                                    | 7 <u></u>                                                                                                    | 〔                                   | 100 人<br>18 100 人                                     | お取引支店役                   | 0000支店                           |  |  |

①『カブシキガイシャ・ユウゲンガイシャ』などの法人格は省略して全角入力して下さい。

②選択して下さい。

③企業名は全て全角入力して下さい。※スペース不要

45678910入力して下さい。

⑪郵便番号不要で、住所をご記入ください。

12入力して下さい。

13個URLは半角英数字で入力して下さい。SNSは、1種類のみアドレスをご記入ください。

15選択して下さい。

16半角数字を入力して下さい。

12記立された年を西暦でご記入ください。(例:1980)半角数字を入力して下さい。

18半角数字を入力して下さい。

1920ご担当の機関・支店名をご記入ください。

②写真を貼付けするエリアをクリックして、参照→サポートされているすべての形式をクリックし、対応する形式(.jpg)を選択して、保存した写真を選択→開くで貼付けして下さい。

### 写真は比率に関わらず貼付けできますが、以下のサイズを推奨しております。

### ※JPG写真の推奨サイズ:40×50mm 350dpi (約550×670ピクセル)

出来上がった企業概要票をホームページからアップロードして下さい。その際、 企業概要票に記入した企業名とアップロードフォームの貴社名は同じにして下さい。 ※コピーペーストして頂くのが適切です。

https:// shinkin-business.jp/business/upload/upload.html

### アップロードにアクセスする際のIDとパスワードは、 各信用金庫・各機関の担当者よりご連絡差し上げます。

| 企業概要票PDFi | 送信フォーム 必須            |
|-----------|----------------------|
| Ê         | 業概要票PDF(出展企業用)はこちらから |
| Ê         | 業概要票PDF(相談機関用)はこちらから |
| 100000    |                      |

|       | フリガナ                   | ミホン ((                       | C)                         |                                        | 出 展 ゾーン              | 住まい・生活関                        | 連ゾーン |  |
|-------|------------------------|------------------------------|----------------------------|----------------------------------------|----------------------|--------------------------------|------|--|
|       | 企業名                    | 株式会社                         | 見本                         |                                        | 出展<br>内容             | 太陽光パネル                         |      |  |
| 自社PR  | 私たちは、<br>す。電気(<br>最適なプ | 高品質な太陽<br>代の削減はもち<br>ランを提案し、 | パネルの販売<br>ん、地球環境<br>置からアフタ | を通じて、持続可能な<br>への貢献もできる太陽<br>ーサポートまでしっか | 社会の実<br>光発電。<br>り対応い | 現を目指していま<br>お客様一人ひとりに<br>たします。 |      |  |
| 貴社名 🌌 | Ą                      |                              | 同じ                         | 名前にし                                   | ና                    | っさい                            |      |  |
| 株式会社  | 見本                     |                              |                            |                                        |                      | P                              |      |  |

システムで自動処理いたしますので、企業概要PDFに入力した企業名を半角、不要なスペースに注意し

#### て、(C)と同じ名前で入力して下さい。

※コピーペーストして頂くのが適切です。

以上で完了です。引き続きビジネスコンテスト及びバイヤー商談をご希望の方 は次ページの手続きをして下さい。

## 3.ビジネスコンテスト エントリーシートの記入

3-①以下のページからビジネスコンテスト エントリーシートをダウンロードし、必要事項を記入後、 「ビジネスコンテスト エントリーシートはこちらから」よりアップロードして下さい

3-②ビジネスコンテストエントリーシートをクリック すると、「contest.zip」がダウンロードされますので、 必要事項を記入して下さい。

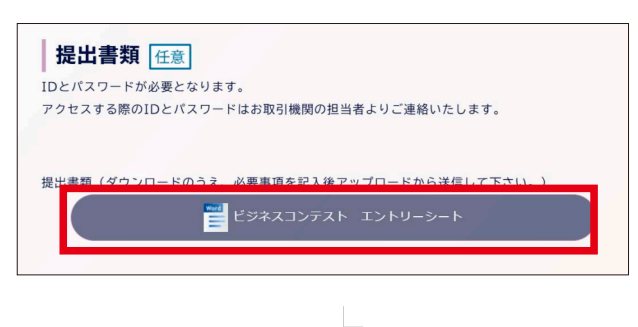

| ハリカ <sup>**</sup> +←<br>全業名⇔                                                                                                    |                                                 |                                                  |                             |
|----------------------------------------------------------------------------------------------------|-------------------------------------------------|--------------------------------------------------|-----------------------------|
| Te                                                                                                    |                                                 | ΤΕL: ←                                           |                             |
| 生所                                                                                                    |                                                 | 担当者:↩                                            |                             |
| $\mathbf{U} \mathbf{R} \mathbf{L} : \overset{\circ}{\leftarrow}$                                                                                                    |                                                 | e•mail : ⇔                                       |                             |
| D応募事業の概要 (自社の)                                                                                                    | 製品、サービスなど概要につ                                   | っいてご記入ください                                       | 。) ↩                        |
| (事業テーマ:                                                                                                    |                                                 |                                                  | ) 🚽                         |
| 3                                                                                                    |                                                 |                                                  |                             |
|                                                                                                    |                                                 |                                                  |                             |
|                                                                                                    |                                                 |                                                  |                             |
| ②新規性・独自性 (セール                                                                                                    | スポイントやオリジナリティ                                   | などについてご記入                                        | ください。) 🤤                    |
|                                                                                                    |                                                 |                                                  |                             |
| 1                                                                                                    |                                                 |                                                  |                             |
|                                                                                                    |                                                 |                                                  |                             |
|                                                                                                    |                                                 |                                                  |                             |
|                                                                                                    |                                                 |                                                  |                             |
| ③市場性 (ターゲット市場                                                                                                    | の環境などについてご記入く                                   | 〔ださい。) ←                                         |                             |
| ③市場性 (ターゲット市場                                                                                                    | の環境などについてご記入く                                   | ださい。) ↔                                          |                             |
| ③市場性 (ターゲット市場                                                                                                    | の環境などについてご記入く                                   | ださい。) ↔                                          |                             |
| ③市場性 (ターゲット市場)                                                                                                    | の環境などについてご記入く                                   | :ださい。) ↔                                         |                             |
| ②市場性 (ターゲット市場)                                                                                                    | の環境などについてご記入く                                   | :ださい。) <i>↔</i>                                  |                             |
| <ol> <li>市場性 (ターゲット市場・</li> <li>・</li> <li>・</li></ol>      | の環境などについてご記入く<br>の環境などについてご記入く<br>の進捗状況、将来の展望など | ださい。) <i>~</i>                                   | <b>క</b> ుం) ఆ              |
| ③市場性 (ターゲット市場・<br>。<br>〕)事業の見通し (現時点で(                                                                                                    | の環境などについてご記入く<br>の選抜状況、将来の展望など                  | ださい。)。<br>ださい。)。                                 | šN,) θ                      |
| <ol> <li>市場性 (ターゲット市場)</li> <li>)</li> <li>)</li> <li>)</li> <li>)</li> <li>)</li> <li>)</li> <li>(現時点でも)</li> <li>)</li> </ol>                                                                                                    | の環境などについてご記入く<br>の選拶状況、将来の展望など                  | :ださい。)。<br>:についてご記入くだ                            | έ <i>ν</i> <sub>ν</sub> ) θ |
| <ol> <li>市場性 (ターゲット市場・</li> <li>,</li> <li>)</li> <li>)</li> <li>)</li> <li>)</li> <li>)</li> <li>)</li> <li>(現時点でも、)</li> <li>)</li> </ol>                                                                                                    | の環境などについてご記入く<br>の環境などについてご記入く<br>の進捗状況、将来の展望など | ださい。)。                                           | š(ν <sub>4</sub> ) θ        |
| <ol> <li>市場性 (ターゲット市場・</li> <li>)</li> <li>)</li> <li>)</li> <li>(現時点でも)</li> <li>)</li> </ol>                                                                                                    | の環境などについてご記入く<br>の連捗状況、将来の展望など                  | ださい。)。<br>(についてご記入くだ                             | žΝ <sub>2</sub> ) θ         |
| <ol> <li>)市場性 (ターゲット市場・</li> <li>)・</li> <li>)・</li> <li>)・</li> <li>)・</li> <li>)・</li> <li>)・</li> <li>)・</li> <li>)・</li> <li>)・</li> <li>)・</li> <li>)・</li> <li>)・</li> <li>)・</li> <li>)・</li> <li>)・</li> <li>・</li> <li>・</li></ol> | の環境などについてご記入く<br>の進捗状況、将来の展望など<br>ある場合は、併せてご提出く | ださい。)。<br>(についてご記入くだ<br>(ださい。) 。                 | έ <i>ι</i> ν) e             |
| <ol> <li>市場性 (ターゲット市場・</li> <li>)</li> <li>)</li></ol>      | の環境などについてご記入く<br>の進捗状況、将来の展望など<br>ある場合は、併せてご提出く | ださい。) ~<br>だついてご記入くだ<br>ださい。) ~                  | šι.,) θ                     |
| <ol> <li>市場性 (ターゲット市場・</li> <li>)</li> <li>)</li></ol>      | の環境などについてご記入く<br>の進捗状況、将来の展望など<br>ある場合は、併せてご提出く | :ださい。) ↔<br>(についてご記入くだ<br>:ださい。) ↔               | čι.,) θ                     |
| <ul> <li>③市場性 (ターゲット市場・</li> <li>。</li> <li>④事業の見通し (現時点で・</li> <li>。</li> <li>⑤自由記述欄 (資料などが、</li> </ul>                                                                                                    | の環境などについてご記入く<br>の進捗状況、将来の展望など<br>ある場合は、併せてご提出く | : ださい。) ~<br>(についてご記入くだ<br>: ださい。) ~             | څ <i>ڼ</i> ړ) و             |
| <ul> <li>③市場性 (ターゲット市場・</li> <li>、</li> <li>①事業の見通し (現時点で・</li> <li>、</li> <li>③自由記述欄 (資料などが、</li> <li>、</li> </ul>                                                                                                    | の環境などについてご記入く<br>の進捗状況、将来の展望など<br>ある場合は、併せてご提出く | ださい。) <i>ロ</i><br>(についてご記入くだ<br>: ださい。) <i>ロ</i> | ຮ່ທ₀) e                     |

エントリー締切 2025 年 6 月 30 日(月)※ブース出展のお申込み練切は 2025 年 6 月 30 日(月)です↔

3-③出来上がったバイヤー商談希望シートを ホームページからアップロードして下さい。 以上でビジネスコンテストの手続きは終了です。

| その他送信フォーム任意              |  |
|--------------------------|--|
| ビジネスコンテスト エントリーシートはこちらから |  |
|                          |  |